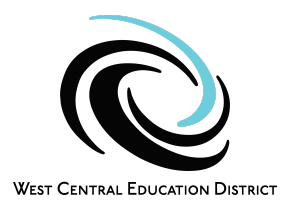

## **Inactivating Cases**

1: Go to the student's Set Up page, unclick Active, then Save- they are now in your inactive list

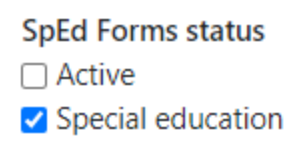

2: Go to <u>Sharing/Transfer</u> for that student and select the blue button 'New Plan Manager' in the top right corner. Assign the student to the case manager called "your district" Inactive; check the Reset button when sending to Inactive case manager- this removes access for all providers

Note: Don't do Step 2 if you want the student to be on your inactive list for the 1 yr follow up or you think they will be coming back.

|                                                                          |                                       |       | 2 🧶 🔒              |
|--------------------------------------------------------------------------|---------------------------------------|-------|--------------------|
|                                                                          |                                       |       | New plan manager → |
| Search<br>Send Activity Log Sample to a new<br>First name<br>Paynesville | plan manager<br>Last name<br>Inactive |       |                    |
| Local educators                                                          |                                       |       |                    |
| Name                                                                     | District                              | Reset |                    |
| Paynesville Inactive                                                     | Paynesville School District           |       | Send ->            |